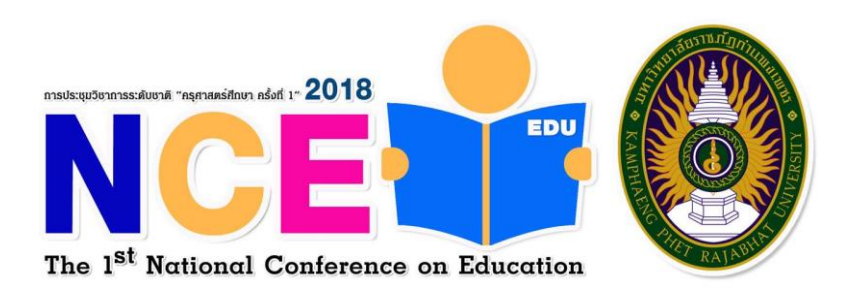

## คู่มือการลงทะเบียนเข้าร่วมนำเสนอ การประชุมวิชาการระดับชาติ "ครุศาสตร์ศึกษา ครั้งที่ 1" 29 มีนาคม 2561

## ณ คณะครุศาสตร์ มหาวิทยาลัยราชภัฏกำแพงเพชร

1.เปิด browser เข้า URL : <u>http://research.kpru.ac.th/nce1/</u> คลิกที่ "<mark>ลงทะเบียน</mark>"

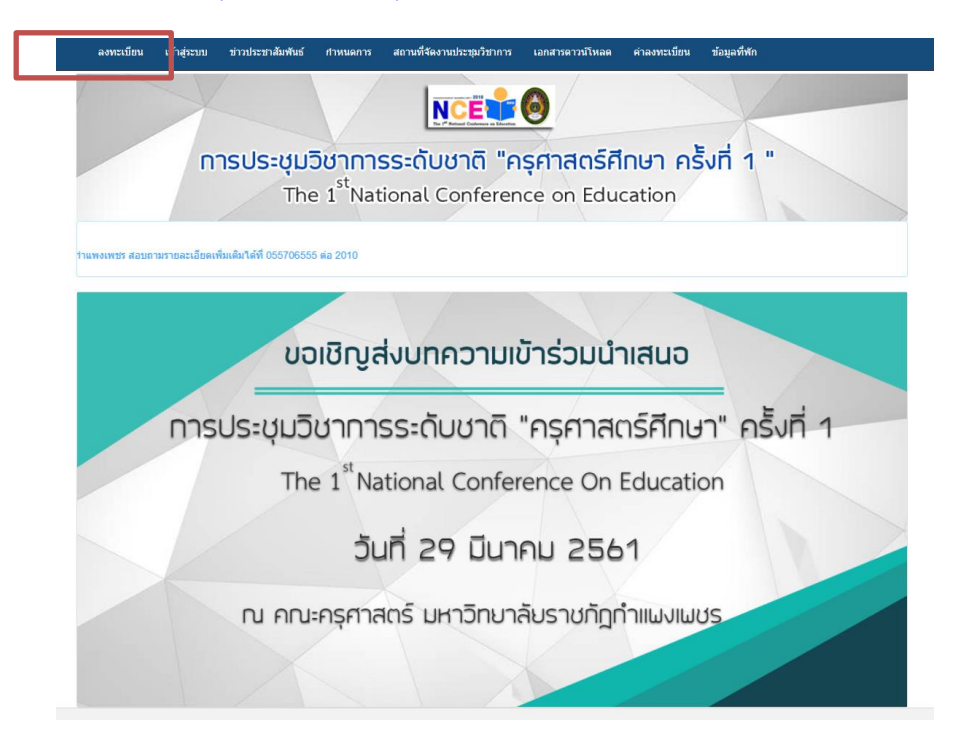

2.เพิ่มข้อมูลการลงทะเบียนให้ครบถ้วน และกดปุ่ม <mark>ลงทะเบียน</mark> \*\*หมายเหตุ email สำหรับลงทะเบียนจะต้องเป็น ของ Gmail เท่านั้น ตัวอย่างเช่น conference@gmail.com

| ſ                               | า <b>รประชุมวิชาการระดับชาติ "ครุศ</b><br>The 1 <sup>st</sup> National Conference | สาสตร์ศึกษา ครั้งที่ 1 "<br>e on Education |
|---------------------------------|-----------------------------------------------------------------------------------|--------------------------------------------|
| ประเภทผู้ลงทะเบียน              | กรุณาเลือกประเภทผู้ลงทะเบียน                                                      | •                                          |
| อีเมลล์                         | อีเมลล์                                                                           |                                            |
| รหัสผ่าน                        | รหัสผ่าน                                                                          |                                            |
| ยืนยันรหัสต่าน                  | ยืนยันรหัสผ่าน                                                                    |                                            |
| สำนำหน้า                        | สำนำหน้า                                                                          |                                            |
| ชื่อ - นามสกุล (ภาษาไทย)        | ชื่อ (ภาษาไทย)                                                                    | นามสกุล (ภาษาไทย)                          |
| ชื่อ - นามสกุล (ภาษา<br>อังกฤษ) | ชื่อ (ภาษาอังกฤษ)                                                                 | นามสกุล (ภาษาอังกฤษ)                       |
| เพศ                             | 🛞 ชาย 🔘 หญิง                                                                      |                                            |
| บ้านเลขทึ                       | บ้านเลยที่                                                                        |                                            |
| หมู่ที                          | મ્યાંગ                                                                            |                                            |
| ถนน                             | ถมน                                                                               |                                            |
| ชอบ                             | ช่อย                                                                              |                                            |
| จังหวัด                         | กรุณาเดือกจังหวัด                                                                 | •                                          |
| อำเภอ                           |                                                                                   | ×                                          |
| ตำบล                            |                                                                                   | T                                          |
| รนัสไปรษณีย์                    |                                                                                   | ×                                          |
| เมอรโทรศัพท์                    | เบอร์โทรศัพท์                                                                     |                                            |
|                                 | ลงทะเบียน อ เล็ก                                                                  |                                            |

3.ระบบจะแจ้งให้เข้าไปยืนยันการลงทะเบียน ในอีเมลล์ที่ใช้ลงทะเบียน

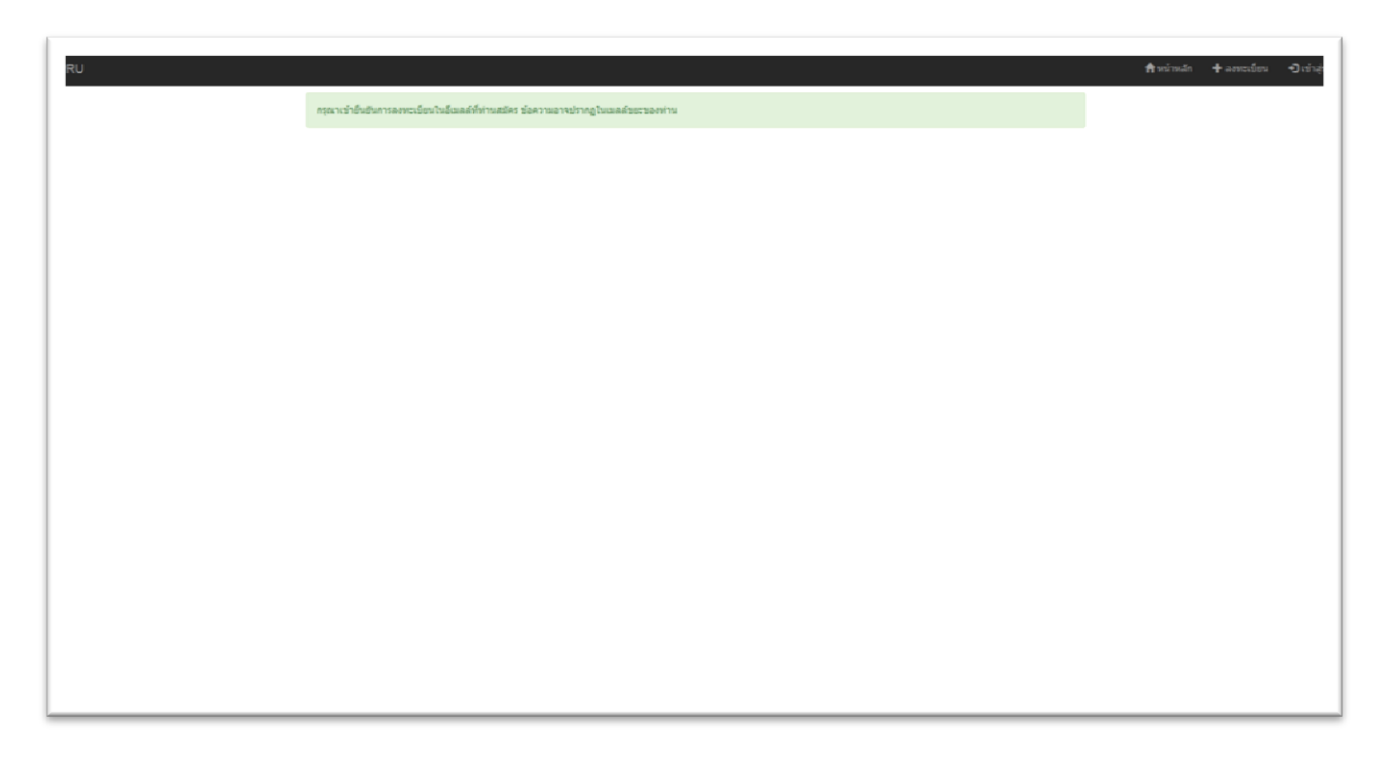

4.เมื่อเข้าอีเมลล์ที่ได้ลงทะเบียนไว้เรียบร้อยแล้ว จะมีอีเมลล์ยืนยันการลงทะเบียนส่งถึงดังภาพ
 (อีเมล์ยืนยันการลงทะเบียนอาจจะอยู่ใน<mark>อีเมลล์ขยะ</mark>)

| Google<br><sub>Gmail</sub> •                                                                                 | inspam                                  | - Q<br>คลิกที่นี่เพื่อเมือไข้อานุการแจ้งเดือนหางเลสก์ที่อปลำเร็บ Gmail เรียมรู้เพิ่มเพิ่ม ข้อม<br>อนรอบการแระรับแนะเร็จะที่ /วอบการแระ เรียว 3 ก็เอะออนร์อะนี้จะไป | 1-1 10 C > Q-                                      |
|----------------------------------------------------------------------------------------------------|-----------------------------------------|----------------------------------------------------------------------------------------------------|----------------------------------------------------|
| เรียน<br>กล่องจดหมาย (6)<br>ติดคาว<br>จดหมายที่ส่งแล้ว<br>จดหมายร่าง<br>ม้อยลง -                             | ☐ ☆ สถาบันรีรับและพัฒนา มหา.            | ขึ้นขั้นการองหะเบียน การนำเสนอนทดวาม KPRU - สวัสดีคุณ ' ทดสอบ หลดอบ Activate account click here. https://conference.kpru.ac.th/activate/?ssd=01j9stsbc0ctp         | uth://7b65nn3&ud=1470019637 09:42                  |
| drafog<br>ann<br>Suaasfonsa<br>Vasaartenses (1)<br>Group<br>Susseng<br>Constant<br>Taslaarteinge<br>Casheang | Q.<br>Tuña e ce (eu) von 15 ce<br>Senti | รับก่างกระ+งวามนั้นสายสัง                                                                                                    | กิจการสำนุตรองรัญนี้ 29 หารีที่ต่ำนอก<br>ราสสะได้ส |

5.คลิกยืนยันการลงทะเบียนที่ลิงค์ ใต้หัวข้อ Activate account click here

| ogle                 | inspam - Q                                                                                                    |                                                     | III O 🤅                                          |
|----------------------|----------------------------------------------------------------------------------------------------|-----------------------------------------------------|--------------------------------------------------|
|                      | <u>คลักที่นี่เพื่อเปิดไข้งาน</u> การแจ้งเดือนหางเดสก์ที่อปสำหรับ Gma                                                                 | functionale state                                   |                                                  |
|                      | +- annenitz mizzenninzen 🛄 . 🔶 . Denen .                                                                                             |                                                     | 1301 C > U.                                      |
| 1504                 | ยืนยันการลงทรเบียน การนำเสนอมทความ KPRU                                                                                              | ÷ 5                                                 | สถาบันวิจัยและพัฒนา มหาวิ<br>research@koru ac th |
| vasurn (6)           | 🕕 อีกามันให้อนสอพัฒนา มนาโทยาลัยราชกัญกำแหงเพพร <research@kpru.ac.th></research@kpru.ac.th>                                          | 09:45 (4 นาทักร์สารสภา) 🖄 🔺 🍝                       | ⊡ •                                              |
| ซที่ส่งแล้ว<br>หร่าง | 🏺 เหตุโดขัดตามเพิ่งจะเป็นสะเปน เราหมา่าข้อความงำนวนมากจาก Ipru ac Ib เป็นสะเปน เนื่อหยู่เพิ่มฝน                                      |                                                     |                                                  |
|                      | ŠA dange → Traz = uzlasionaru                                                                                                    | Dednety Graps ×                                     |                                                  |
|                      | สโลลีคณ - พดสอบ พลสอบ                                                                                                    |                                                     |                                                  |
| 121A                 | Achivate account club here:<br>https://conference.html.ac.html/selface/o1g9stbcc/bcguth/7/26/0nx38ued-1470019532<br>WWW.scPSU.Ac.114 |                                                     |                                                  |
| 110-                 | 1 salestiche zez vie érrie                                                                                                    |                                                     |                                                  |
|                      | 0.<br>Table 66 (M) YM 1568<br>Satur                                                                                                  | กับสรมสำคัญสงอยไม่นี้ 35 นาทีที่ล่างอา<br>13885ได้ย |                                                  |
|                      |                                                                                                    |                                                     |                                                  |
|                      |                                                                                                    |                                                     |                                                  |
|                      |                                                                                                    |                                                     |                                                  |
| alfusnenge           |                                                                                                    |                                                     |                                                  |
| coar chandle         |                                                                                                    |                                                     |                                                  |
|                      |                                                                                                    |                                                     |                                                  |
|                      |                                                                                                    |                                                     |                                                  |
|                      |                                                                                                    |                                                     |                                                  |

6.เข้าสู่ระบบ ใส่ username และ password ที่ได้ลงทะเบียนไว้ เพื่อเพิ่มบทความนำเสนอ

| - KU | NCELE®<br>การประชุมวิชาการระดับชาติ "ครุศาสตร์ศึกษา ครั้งที่ 1 "<br>The 1 <sup>st</sup> National Conference on Education |
|------|----------------------------------------------------------------------------------------------------|
|      | เข้าสู่ระบบ<br>ธณณ์ปูง:<br>Enal<br>หนียได้:<br>Passord<br>วิเปซ์ซาม 2 สนโต                                               |
|      | <ul> <li>+ armaños</li> <li>C familiarea</li> </ul>                                                                      |
|      |                                                                                                    |

7.เมื่อเข้าสู่ระบบเรียบร้อยแล้วได้เข้าสู้หน้าเพิ่มบทความ คลิกที่ปุ่ม เพิ่ม บทความ

| Drsubseçujjornnssejouorin "eşenadosene esiyin eşiyin eşiyin e |                  |                                                   |                                                      |                                     | 💏 สวีสคีครับคุณ สุรเชษฐ ขอนทอง (ผู้น่าเสนอ) บุคลาการภาย |
|----------------------------------------------------------------------------------------------------|------------------|---------------------------------------------------|------------------------------------------------------|-------------------------------------|---------------------------------------------------------|
| มาสารสารสารสารสารสารสารสารสารสารสารสารสาร                                                                                                    |                  | <mark>การประชุมวิชา</mark><br>The 1 <sup>st</sup> | NCE 🍨 🔕<br>การระดับชาติ "ครุศ<br>National Conference | <b>าสตร์ศึกษา ค</b><br>on Education | รังที่ 1 "                                              |
| าามการสถารรงสสุขายุประวาท                                                                                                    | ຈໍ ເທັນກ່າງ<br>ອ | รัฐการประเทศ<br>เรื่อการประเทศการประสมอ           |                                                      | หัวข้อ                              | สดานร                                                   |
|                                                                                                    | รายการส          | ถานอการตรวจสลบบารตวาม                             |                                                      |                                     |                                                         |

8.เพิ่มหัวข้อและเอกสารการนำเสนอพร้อมตรวจสอบความถูกต้อง และคลิกที่ปุ่มเพิ่มรายการ

| ระสารสัย <ul> <li>เกษ เกษ เรียงเรียงเขาเขาเขาเขาเขาเขาเขาเขาเขาเขาเขาเขาเขาเ</li></ul>                                                                                                    |
|----------------------------------------------------------------------------------------------------|
| <ul> <li>แกนเนนนนนนนนนนนนนนนนนนนนนนนนนนนนนนนนนนน</li></ul>                                                                                                    |
| <ul> <li>ผู้นำแลนองามวัจจ</li> <li>ผู้นำแลน</li> <li>สาขาวิหยาสาสตร์และเทตโนโลยี</li> <li>หัวข้อการบำเสนอ</li> <li>หัวข้อการบำเสนอ</li> <li>ส่งกับคลไฟด์ราน '.doc</li> <li>สังกับคลไฟด์ราน '.doc</li> <li>สังกับคลไฟด์ราน '.doc</li> </ul> |
| สามางานวิจัย<br>ห้ารลังานวิจัย<br>ห้ารลังานวิจัย<br>อัทโนดลไฟด์งาน ".doc<br>อัทโนดลไฟด์งาน ".pdf                                                                                                    |
| งโรม้องานวิจัย<br>สำหันเอลไฟต์งาน ',doc<br>อัหรินเอลไฟต์งาน ',pdf                                                                                                    |
| มัตร์แหลลไฟต์งาน :.doc เรียกไฟม์<br>อัตร์แหลลไฟต์งาน :.pdf เรียกไฟม์                                                                                                    |
| อัทโหลดให้ส่งวน ".pdf                                                                                                    |
|                                                                                                    |
| มายการเกา                                                                                                    |

9.เมื่อเข้าสู่หน้าแสดงสถานะ ให้พิมพ์ใบชำระเงินค่าลงทะเบียนที่ปุ่ม "พิมพ์ใบชำระเงินค่าลงทะเบียน" หาก ต้องการเพิ่มหัวข้อนำเสนอให้คลิกที่ปุ่ม "เพิ่มหัวข้อการนำเสนอ"

| รายการสองระเรียนการปานสมอ<br>ป้าระเภาหากรนำแสมอ     หัวข้อ     สอามะ       1     ปากเปล่า     พลสอบ2     อัตโซชังสะโดยกระโช เปลี่ง |
|----------------------------------------------------------------------------------------------------|
| รายการสอานอารตรวจสอบบาทความ<br># ประเภษการนำเสนอ นัวข้อ เอกสำร สภาษะ                                                               |
|                                                                                                    |

\_\_\_\_

10.เมื่อคลิกพิมพ์ใบชำระเงินจะได้หน้าใบแจ้งชำระเงิน ดาวน์โหลดใบแจ้งชำระเงินและนำไปชำระเงินที่

| มหาวิทยาลัยราชภัฏกำแพงเพช<br>Created for failed and an annufricture<br>The Crick Material conference account                                                                                                    | ว<br>การประหุมวิชาการปะสินทธิ หรือรั a<br>อ้างอินอาคาร : 60200060 โทย 168                                                                                                    |
|----------------------------------------------------------------------------------------------------|----------------------------------------------------------------------------------------------------|
| artinde 299.262                                                                                                    | ประเภทการในชนะ ไปสมสิธริ                                                                                                    |
| fu - valter ju under                                                                                                    | หมมายอากุระ<br>สารา สาราวิทยาศาสตร์และเทคในใสย์<br>สีมา                                                                                                    |
|                                                                                                    | 1.242                                                                                                    |
| ราคม<br>เ การประเทศโรกที่ เรื่อริสาตามีเป็นสุรริประเทศ                                                                                                    | therefore the second second se |
|                                                                                                    |                                                                                                    |
|                                                                                                    |                                                                                                    |
|                                                                                                    |                                                                                                    |
|                                                                                                    |                                                                                                    |
| ขณะอะคำระเป็นไป 2,5000 บาท (สินคับกำระยบหลัวม)                                                                                                    | Psychologie Latter                                                                                                    |
| Harrow Preventional Prevention Control of Control of Co |                                                                                                    |
| Institute 04510-4552, 04570-4555 no 11604255 Institut<br>Institute 04510-4552, 04570-4555 no 11604255 Institute 0451 no<br>Institute 04510-4552 Institute 04510 Institute 04510 Institute 04510                                                                                                    | t/meanshipp.activity/territed                                                                                                    |
| ໃນກາວເອດເຫັນກຳໃຫ້ອຸດຈິດ ແລະເຈົ້າຜູ້ເປັນເຫັນເຮັດເຮັດແມ່ນຄືນ<br>ອັດຈຳນະກັບການໃນກິນກຳນັກການໃນການກຳການກຳການກຳນັກການໃນເຮັດນີ                                                                                                    | ามาระบับด้างสาวพุทศาราชีวิธีระบบศ<br>ประก                                                                                                    |
|                                                                                                    | Andrews                                                                                                    |
| มหาวิทยาลัยราชภัฏกำแหงเพชร<br>เริ่ม 1 กษายุ ธ.อิเง จภัษาเทช 6200                                                                                                    | โปมจังการชำระเป็นเพื่อนำเขามีดูซี<br>Payment of Sucient Account                                                                                                    |
| The preserves observes on a risk, 4231                                                                                                    | างการแหกระบบ จะจะเมตร 6106.09.280 ตาม<br>โชสูญ 2 นาริก                                                                                                    |
| Hereitz Christian (1995)                                                                                                    | destilator Nortex / 2560299262                                                                                                    |
|                                                                                                    | **************************************                                                                                                    |
|                                                                                                    | Anorthen 2,500.00 Um                                                                                                    |
|                                                                                                    | (#889)(19758)(179021)                                                                                                    |

11.เมื่อชำระเรียบร้อยแล้ว ให้เข้าสู่ระบบอีกรอบ เพื่ออัพโหลดนำหลักฐานการชำระเงินกับธนาคาร (รูปถ่ายหลักฐานการชำระเงินและตรวจสอบความคมชัด) คลิกที่ปุ่ม "<mark>บันทึกการชำระเงิน</mark>"

| • Instructionarity same          • Instructionarity same          • Instructionary same          • Instructionary same           • Instructin          • Instructionary same                                                                                                    |
|----------------------------------------------------------------------------------------------------|
| O เส้นประโยการประเยาะ         หัวข้อ         ดกาม:           1         ประเภาคารประเยาะ         ชื่อสินสำหรับสะโยการประเทาะ                                                                                                    |
| สังหายากการประเสด         หร้างชื่อ         ตลานะ           1         ประเภทการประเดิม         1         เป็นการประเดิม         1         1         1         1         1         1         1         1         1         1         1         1         1         1         1         1         1         1         1         1         1         1         1         1         1         1         1         1         1         1         1         1         1         1         1         1         1         1         1         1         1         1         1         1         1         1         1         1         1         1         1         1         1         1         1         1         1         1         1         1         1         1         1         1         1         1         1         1         1         1         1         1         1         1         1         1         1         1         1         1         1         1         1         1         1         1         1         1         1         1         1         1         1         1         1         1                                                                                                    |
| 1 should water 2 statute and 2 statute and 2 |
|                                                                                                    |
| \$1801KJ611876752JJ388930218                                                                                                    |
|                                                                                                    |
| ฮ์ ประเททการนำเสนอ นัวข้อ เอกสาร สถานะ                                                                                                    |
|                                                                                                    |
|                                                                                                    |
|                                                                                                    |
|                                                                                                    |

12.กรอกข้อมูลการชำระเงินให้เรียบร้อยและตรวจสอบความถูกต้อง จากนั้นกด "<mark>บันทึกการโอนเงิน</mark>"

| RCU<br>Réamatrachu                        | <b>INCELLE 6</b><br>กรประชุมวิชาการระดับชาติ "ครุศาสตร์ศึก<br>The 1 <sup>st</sup> National Conference on Educa | ษา ครั้งที่ 1 "<br>tion |
|-------------------------------------------|----------------------------------------------------------------------------------------------------|-------------------------|
|                                           |                                                                                                    |                         |
| 1. ข่านสามารถโอนเสียมไหม                  | กายนายและปัญช์                                                                                                 |                         |
| เร็าข้องานน่าเสมอ                         | ครุณาเมืองสำวอังสามสขอ                                                                                         | ×                       |
| ชื่อผู้ข่าระจัน                           | ฐ่างปลุด อรงพรง                                                                                                |                         |
| อีเมลล์สมาชิก                             | surachet1414@gmail.com                                                                                         |                         |
| เบอร์โทรด์อด่อ                            | เบอร์โทรติดต่อ                                                                                                 |                         |
| ช่องหางการโอน                             | ข่องทางการโอน                                                                                                  |                         |
| วัน และ เวลาที่โอน                        | วัน และ เวลาที่โลน                                                                                             | *11/02/58 12:30 w.      |
| จำนวนเงิม                                 | สาขวามอื่น                                                                                                    |                         |
| หลักฐานการโอนเงิน<br>".jpg. ".git, ".jpag |                                                                                                    | Browse.                 |
| ดวามก้าวหน้า                              |                                                                                                    |                         |
| [[                                        | สมส์ดการในแล้น มาเล็ดการทำงานการ                                                                               |                         |

13.เมื่อบันทึกการชำระเงินเรียบร้อยแล้วจะขึ้นสถานะ <mark>อยู่ระหว่างตรวจสอบการชำระเงิน</mark> และรอการตรวจสอบ บทความและแก้ไขตามที่ผู้ทรงคุณวุฒิแนะนำ จากรายการสถานะการตรวจสอบบทความ

| รายการลงทะเบียนการนำ                                                                                                    | การประชุมวิชาการระดับ(<br>The 1 <sup>st</sup> National C | ชาติ "ครุศาสตร์ศ<br>Conference on Edu | 1กษา ครั้งที่ 1 "<br>Ication |    |
|----------------------------------------------------------------------------------------------------|----------------------------------------------------------|---------------------------------------|------------------------------|----|
| จานสิ่งการรับสาย<br>จานระบบความสาย<br>รายการสอายะการอารอง<br>รายการสอายะการอารอง<br>รายการสอายะการอารอง<br>รายการสอายะการอารอง<br>รายการสอายะการอารอง<br>รายการสอายะการอารอง<br>รายการสอายะการอารอง<br>รายการสอายะการอารอง<br>รายการสอายะการอารอง<br>รายการสอายะการอารอง<br>รายการอายะการอารอารอารอง<br>รายการอายะการอารอารอารอารอารอารอารอารอารอารอารอารอา | าเสนอ หัวข้อ<br>พดสอบ2                                   |                                       | unntron fo                   |    |
| # ประเภทกา                                                                                                    | หม้าเสนอ                                                 | หัวข้อ                                | อกสาร สถาง                   | AF |

การลงทะเบียนเสร็จสมบูรณ์

เก็บหลักฐานการชำระเงินมาแสดงกับเจ้าหน้าที่การเงินเพื่อขอใบเสร็จการลงทะเบียน ในวันที่ 29 มีนาคม 2561 \*\*หากพบปัญหาในการลงทะเบียน หรือ ลืมรหัสผ่าน สามารถติดต่อเจ้าหน้าที่ได้ที่ 055-706555 ต่อ 2010\*\*